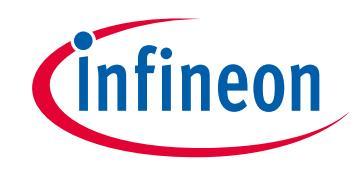

# Please note that Cypress is an Infineon Technologies Company.

The document following this cover page is marked as "Cypress" document as this is the company that originally developed the product. Please note that Infineon will continue to offer the product to new and existing customers as part of the Infineon product portfolio.

# Continuity of document content

The fact that Infineon offers the following product as part of the Infineon product portfolio does not lead to any changes to this document. Future revisions will occur when appropriate, and any changes will be set out on the document history page.

# Continuity of ordering part numbers

Infineon continues to support existing part numbers. Please continue to use the ordering part numbers listed in the datasheet for ordering.

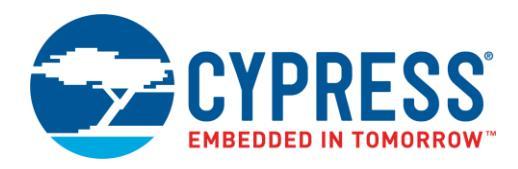

# Objective

This example demonstrates device firmware update (DFU), also known as "bootloading", over the air (OTA) with PSoC<sup>®</sup> 6 MCU with Bluetooth Low Energy (BLE) connectivity. This includes downloading an application from a host, installing it in device flash, and then transferring control to that application. The downloaded application demonstrates some basic Bluetooth services. It is based on CE215121 BLE HID Keyboard.

## **Requirements**

Tool: PSoC Creator<sup>™</sup> 4.2; Peripheral Driver Library (PDL) 3.1.0

Programming Language: C (Arm<sup>®</sup> GCC 5.4.1 and Arm MDK 5.22)

Associated Parts: All PSoC 63 MCU BLE parts

Related Hardware: CY8CKIT-062-BLE PSoC 6 BLE Pioneer Kit, with KitProg2 installed

Note: The PSoC 6 BLE Pioneer kit is shipped with KitProg2, and PSoC Creator only works with KitProg2. If your kit was upgraded to KitProg3 for use with ModusToolbox<sup>™</sup>, revert the kit to KitProg2 before using this code example. See ModusToolbox Help > ModusToolbox IDE Documentation > User Guide; section PSoC 6 MCU KitProg Firmware Loader.

## **Overview**

This example demonstrates several basic DFU operations:

- Communicating with a host via BLE, and downloading an application
- Installing the downloaded application into flash memory
- Validating an application, and then transferring control to that application

There are two PSoC Creator project types, generally called "App0" and "App1". The projects have the following features:

- App0 performs the DFU operation; it downloads and installs App1 into device flash.
- Each project blinks a kit LED at a different rate or color making it easy to see which one is currently running.
- Transfer control between applications using the BLE Immediate Alert Service (IAS).

Other communication channels such as UART, I<sup>2</sup>C, and SPI are demonstrated in other code examples; see Related Documents.

## **Hardware Setup**

This example uses the kit's default configuration. See the kit guide to ensure the kit is configured correctly. For more information, see the KitProg2 User Guide.

## Software Setup

To customize the DFU operation and enable DFU software development kit (SDK) features, update the #define statements as needed in the file *dfu\_user.h.* The default settings can be used for most designs.

Install the latest CySmart tool in your computer to use the BLE USB dongle.

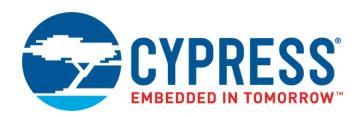

## Operation

## **Build the Projects**

**Note:** If you are using a version of the PDL that is different from that specified in the Requirements, PSoC Creator may have cleared the PDL software package import selections. Check the project **Build Settings** > **Peripheral Driver Library** > **DFU**. For more information, see PSoC Creator Help or AN213924, *PSoC 6 MCU Device Firmware Update Software Development Kit Guide*.

Note: In some cases, you may be prompted to replace files from your project with files from the PDL. These files are templates. Do not replace the customized files for the project. Click **Cancel**.

1. Using PSoC Creator, build the App0 project. For more information on building projects, see PSoC Creator Help.

**Note:** For the MDK compiler, there is a known issue documented in PDL 3.1.0 Release Notes. To handle this issue, first select **Build > Generate Application**. Then in the *dfu\_mdk\_common.h* generated file, comment out the line containing "\_\_asm void cy\_DFU\_mdkAsmDummy(void);". Finally, complete the project build by selecting **Build > Build <project name>**.

- 2. Build the App1 project. First, select **Build** > **Generate Application**. The installed linker script files are by default set up for application #0 (App0). For the App1 project, edit the files to change the application number:
  - For the GCC compiler, the following example shows edits for App1 in *dfu\_cm0p.ld* and *dfu\_cm4.ld*:

```
/*
* DFU SDK specific: aliases regions, so the rest of code does not use
* application specific memory region names
*/
REGION_ALIAS("flash_core0", flash_app1_core0);
REGION_ALIAS("flash", flash_app1_core1);
REGION_ALIAS("ram", ram_app1_core1);
/* DFU SDK specific: sets app Id */
__cy_app_id = 1;
```

• For the MDK compiler, the following example shows edits for App1 in *dfu\_cm0p.scat* and *dfu\_cm4.scat*.

| CY_APP <mark>1</mark> _CORE0_FLASH_ADDR<br>CY_APP <mark>1</mark> _CORE0_FLASH_LENGTH         |
|----------------------------------------------------------------------------------------------|
| CY_APP <mark>1</mark> _CORE0_EM_EEPROM_ADDR<br>CY_APP <mark>1</mark> _CORE0_EM_EEPROM_LENGTH |
| CY_APP <mark>1</mark> _CORE0_SMIF_ADDR<br>CY_APP <mark>1</mark> _CORE0_SMIF_LENGTH           |
| CY_APP <mark>1</mark> _CORE0_RAM_ADDR<br>CY_APP <mark>1</mark> _CORE0_RAM_LENGTH             |
|                                                                                              |

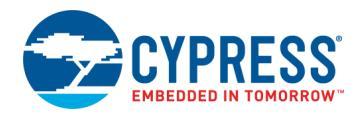

#### And edits for App1 in *dfu\_mdk\_symbols.c*:

Then, complete the project build by selecting **Build > Build <project name>**.

App0 can either perform a DFU operation or transfer control to a previously downloaded application. The following sections explain how to download an application, and how to transfer control between the two applications.

### **Test the Projects: Install App1**

- 1. Connect the kit board to your PC using the provided USB cable.
- Program the App0 project into the kit. For more information on device programming, see PSoC Creator Help. Confirm that the kit LED blinks white once every two seconds. This indicates that App0 is running.
- 3. Press and hold the kit button for at least half a second, and then release it. Confirm that nothing happens because App0 is the only application installed.
- 4. Connect the BLE USB dongle (CY5677) provided with the CY8CKIT-062-BLE kit to your computer.
- 5. Run the CySmart tool on your computer and connect to the BLE USB Dongle.
- Click Configure Master Settings. Go to Connection Parameters. Change the Connection Interval Minimum, Connection Interval Maximum, and Supervision Timeout to 15, 15, and 2000 ms respectively, as Figure 1 shows. Click OK.

Note: Using a lower connection interval speeds up the application transmission at an increased risk of losing the connection.

Figure 1. CySmart Connection Parameters

| 🚔 CySmart 1.3                                                                                             |                                        |                                                                                                    |                |
|----------------------------------------------------------------------------------------------------|----------------------------------------|----------------------------------------------------------------------------------------------------|----------------|
| CySmart 1.3<br>File Tools He<br>S Select Dongle<br>Master<br>Discovered devices<br>Start Scan<br># Device | elp                                    | Ms Disconnect<br>Connection Parameters<br>Connection Interval Minimum<br>Connection Interval Maximum<br>Own Bluetooth Address Type<br>Connection Latency<br>Supervision Timeout<br>Minimum Connection Length<br>Maximum Connection Length<br>Maximum Connection Length<br>Connection Initiator Filter Policy<br>Scan Interval<br>Scan Window |                |
|                                                                                                    | Restore Connection Parameters Defaults | Supervision Timeout<br>Supervision timeout for the connecti                                                                                                    | on<br>OK Close |

7. Press the user button on the kit if the PSoC 6 MCU is hibernating (indicated by a steady red LED).

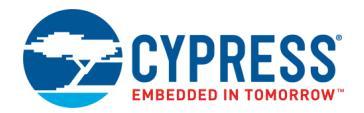

In CySmart, click Start Scan to start scanning for the DFU device, as Figure 2 shows. When "BLE DFU Device" is listed, click Stop Scan. When scanning stops, select that device. Click Update Firmware and choose the Application only update option. Click Next.

|     | CySmart 1.3               |                   |              |         |               |                                                                                                    |  |
|-----|---------------------------|-------------------|--------------|---------|---------------|----------------------------------------------------------------------------------------------------|--|
| Fi  | File Tools Help           |                   |              |         |               |                                                                                                    |  |
| 8   | Select Dongle 👒 Configure | Master Settings 💲 | 🕻 Manage PSN | As 👸 Di | isconnect     |                                                                                                    |  |
| Ma  | ster                      |                   |              |         |               |                                                                                                    |  |
| Dis | covered devices           |                   |              |         | -             | Over-the-air (OTA) Firmware Opdate                                                                                     |  |
|     | Start Scan 👹 Connect 📑    | Add to Whitelist  | Update Firr  | mware   |               | Select firmware update type                                                                                            |  |
| #   | Device                    | Bluetooth Address | Address Type | RSSI    | Advertisement |                                                                                                    |  |
| 1   | Peer Device               | 28:39:5E:2D:1A:E0 | Public       | -74 dBm | Non-connecta  | Application and stack (combined) undate                                                                                |  |
| 2   | Peer Device               | 73:50:88:17:FD:5B | Random       | -79 dBm | Connectable u | Application and stack (combined) update<br>Application and stack firmware co-exist in the same memory location. Select |  |
| 3   | Peer Device               | 63:FD:01:B9:8E:29 | Random       | -66 dBm | Connectable u | this option to update the complete fimware.                                                                            |  |
| 4   | BLE DFU Device            | 00:A0:50:B0:52:F3 | Public       | -39 dBm | Connectable u | Application only update                                                                                                |  |
| 5   | Peer Device               | 7B:BF:61:42:84:91 | Random       | -83 dBm | Connectable u | Application and stack firmware exist in independent memory locations.                                                  |  |
| 6   | Peer Device               | 56:B3:7B:C1:84:69 | Random       | -54 dBm | Connectable u |                                                                                                    |  |
| 7   | Peer Device               | 7A:50:D7:51:EC:1F | Random       | -67 dBm | Connectable u | Application and stack update     Application and stack firmware evict in independent memory locations                  |  |
| 8   | Peer Device               | 34:18:0D:E7:30:E5 | Random       | -74 dBm | Non-connecta  | Select this option to update both stack and the application firmware.                                                  |  |
| 9   | Peer Device               | 5E:57:E7:D1:5B:D3 | Random       | -64 dBm | Connectable u |                                                                                                    |  |
| 10  | Peer Device               | 65:5D:A6:98:46:45 | Random       | -66 dBm | Connectable u |                                                                                                    |  |
| 11  | Peer Device               | 78:4F:43:60:7D:47 | Public       | -70 dBm | Connectable u |                                                                                                    |  |
| 12  | Peer Device               | 77:10:F6:7D:91:B8 | Random       | -84 dBm | Non-connecta  | Next > Cancel                                                                                                    |  |
| 13  | Peer Device               | 4E-C5-5E-1E-81-66 | Random       | -74 dBm | Connectable u | ndirected I i Theservea                                                                                                |  |

Figure 2. CySmart Firmware Update

- 9. Browse and select the App1 file (*PSoC6DfuBleApp1.cyacd2*) located in the project folder *PSoC6DfuBleApp1* > *CortexM4* > [compiler name] > Debug. This file is generated when App1 is built. Click **Update**.
- 10. Wait for the device firmware to be updated. While the firmware is downloading, the kit LED blinks white twice every two seconds.
- 11. After download is complete, confirm that the LED is blinking green, indicating that App1 is running.
- 12. Switch to App0 using any of the methods shown below. Repeat steps 8 11 to test the process of reinstalling App1.

### **Test the Projects: Transfer Applications**

App1 has been installed into the internal flash memory, and automatically starts whenever the device is powered ON or reset. The following steps show multiple ways to transfer between the applications.

### **Transfer Using IAS**

- 1. In CySmart, click Start Scan. When listed, select "BLE DFU Device" or "BLE Keyboard" for App0 and App1 respectively.
- 2. Click **Connect** to connect to the device.
- 3. Click **Pair** to pair with the device. The **Pair** button may be hidden if the window size is small. For App1, click **No** when prompted to add the device to the resolving list. For App0, just click **OK**.

Note: If pairing fails, disconnect from the device and clear the device list in the CySmart tool. Go back to step 1.

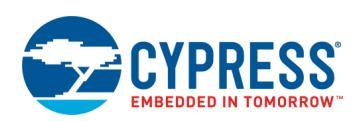

4. Click **Discover All Attributes**. Navigate to the **Immediate Alert** service at the bottom and click **Alert Level**. Enter **1** in the **Value** textbox and click **Write Value Without Response**, as Figure 3 shows.

| 🔛 CySmart 1.3                   |                                           |                                 |
|---------------------------------|-------------------------------------------|---------------------------------|
| File Tools Help                 |                                           |                                 |
| 😵 Select Dongle 🧠 Configur      | re Master Settings   Manage PSMs  岗 Disco | nnect                           |
| Master BLE Keyboard [00:A0:50   | 0:B0:52:F3]                               |                                 |
| Attributes                      |                                           | Attribute Details Send Commands |
| 🔇 Discover All Attributes) 🖑    | Pair View: Category 👻 🛃 💂                 | Handle: 0x0035                  |
| Handle UUIC                     | D UUID Description                        | UUID: 0x2A06                    |
| 0x002C 0x29                     | 902 Client Characteristic Configuration   | UUID Description: Alert Level   |
| Primary Service Declaration: S  | Scan Parameters                           | Value:                          |
| ⊡- 0x002D 0x28                  | 800 Primary Service Declaration           |                                 |
| Characteristic Declarat         | ation: Scan Interval Window               |                                 |
| ⊡…0x002E 0x28                   | 803 Characteristic Declaration            |                                 |
|                                 | A4F Scan Interval Window                  | Read Value                      |
| Charactelistic Declarat         | ation: Scan Refresh                       | Properties Enabled              |
| <u> </u>                        | 803 Characteristic Declaration            | Broadcast                       |
| 0x1031 0x2A                     | A31 Scan Refresh                          | Read                            |
| 0x0 32   0x29                   | 902 Client Characteristic Configuration   | Write without response          |
| Primary Service Declaration: In | mmediate Alert                            | Write                           |
| <u>⊡</u> 0x0033 0x28            | 800 Primary Service Declaration           | Notify                          |
| Characteristic Declarat         | ation: Alert Level                        | Indicate                        |
| ⊡ 0x0034 0x28                   | 3 Characteristic Declaration              | Authenticated signed writes     |
| 0x0035_0x2A                     | A06 Alert Level                           | Extended properties             |
| Attributes   L2CAP Channels   C | Connection Details                        |                                 |

Figure 3. Transferring Control Between Applications Using IAS

5. Confirm that the LED is blinking white once every two seconds, indicating that App0 is running.

This method can also be used to transfer control from App0 to App1. In step 1, select "BLE DFU Device".

### Transfer Using the Kit Buttons

This method only transfers control from App0 to App1.

- 1. Confirm that App1 is running.
- 2. Press the kit reset and user buttons SW1 and SW2 at the same time.
- 3. Release the reset button (SW1).
- 4. Wait until the LED starts blinking white before releasing the user button. App0 is now running.

## **Design and Implementation**

This example has two applications: "App0" and "App1". Each application is a separate PSoC Creator project. The applications have the following features:

- App0 performs the DFU operation; it installs (or re-installs) the application App1.
- After downloading App1, both applications reside in flash memory; see Memory Layout. Whenever the device is powered ON or reset, App0 runs first. App0 checks whether a valid App1 exists, and if so transfers control to it. This makes it appear as if App1 is the only application in flash. For more information, see Design Firmware.
- You can transfer control between applications using the Bluetooth IAS, or using the kit buttons.
- After 300 seconds of inactivity within App0, it transfers control to App1. If there is no valid App1, App0 hibernates.
- App1 demonstrates several Bluetooth services. It is a lightly modified version of CE215121 BLE HID Keyboard with DFU SDK support added.

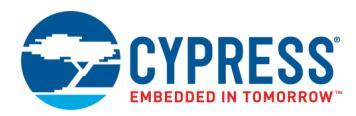

Figure 4 and Figure 5 show the PSoC Creator project schematic for App0 and App1, respectively. For more information on App1, see CE215121.

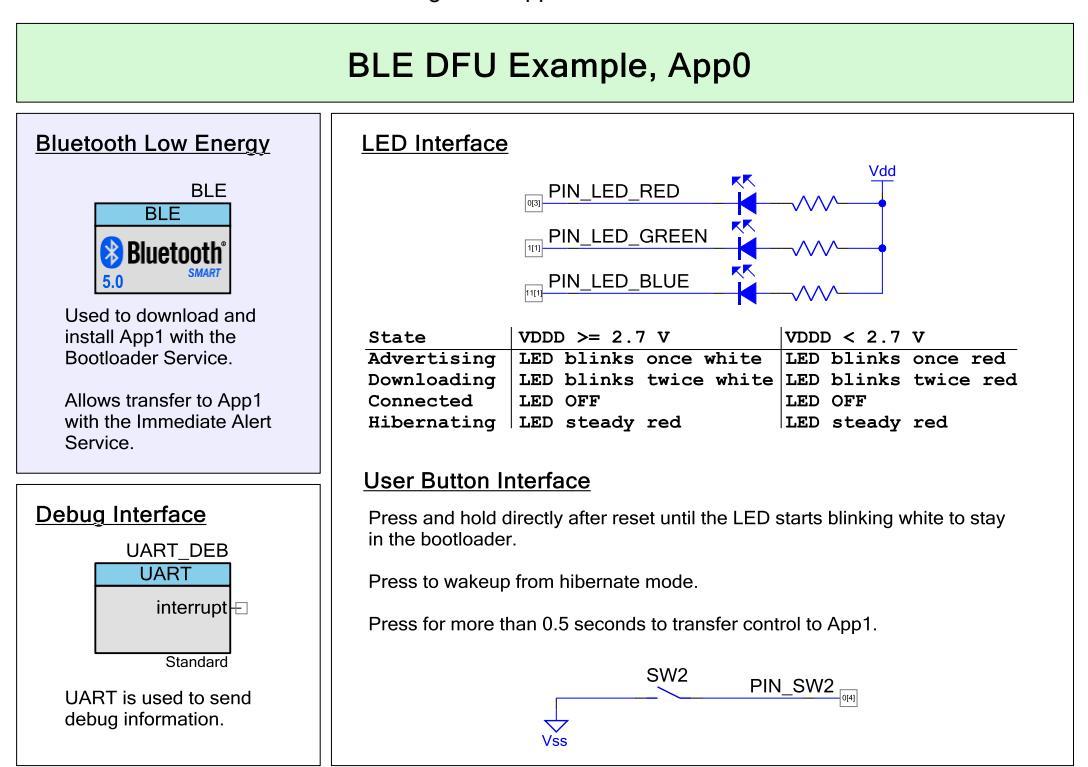

Figure 4. App0 Schematic

Figure 5. App1 Schematic

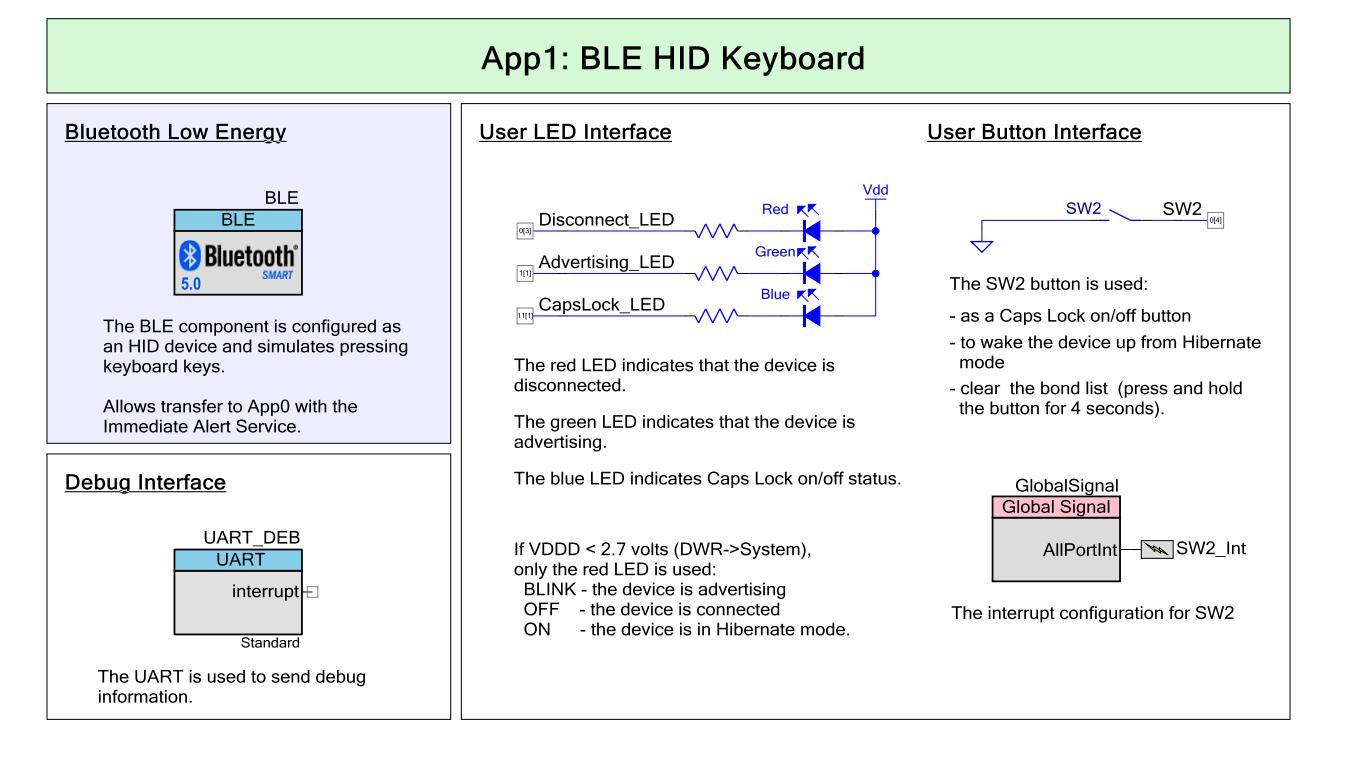

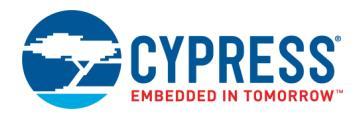

## Figure 6 shows the firmware flow of App0. Both CPUs in PSoC 6 MCU are used; for more information see Dual CPUs. Figure 6. App0 Firmware Flowchart

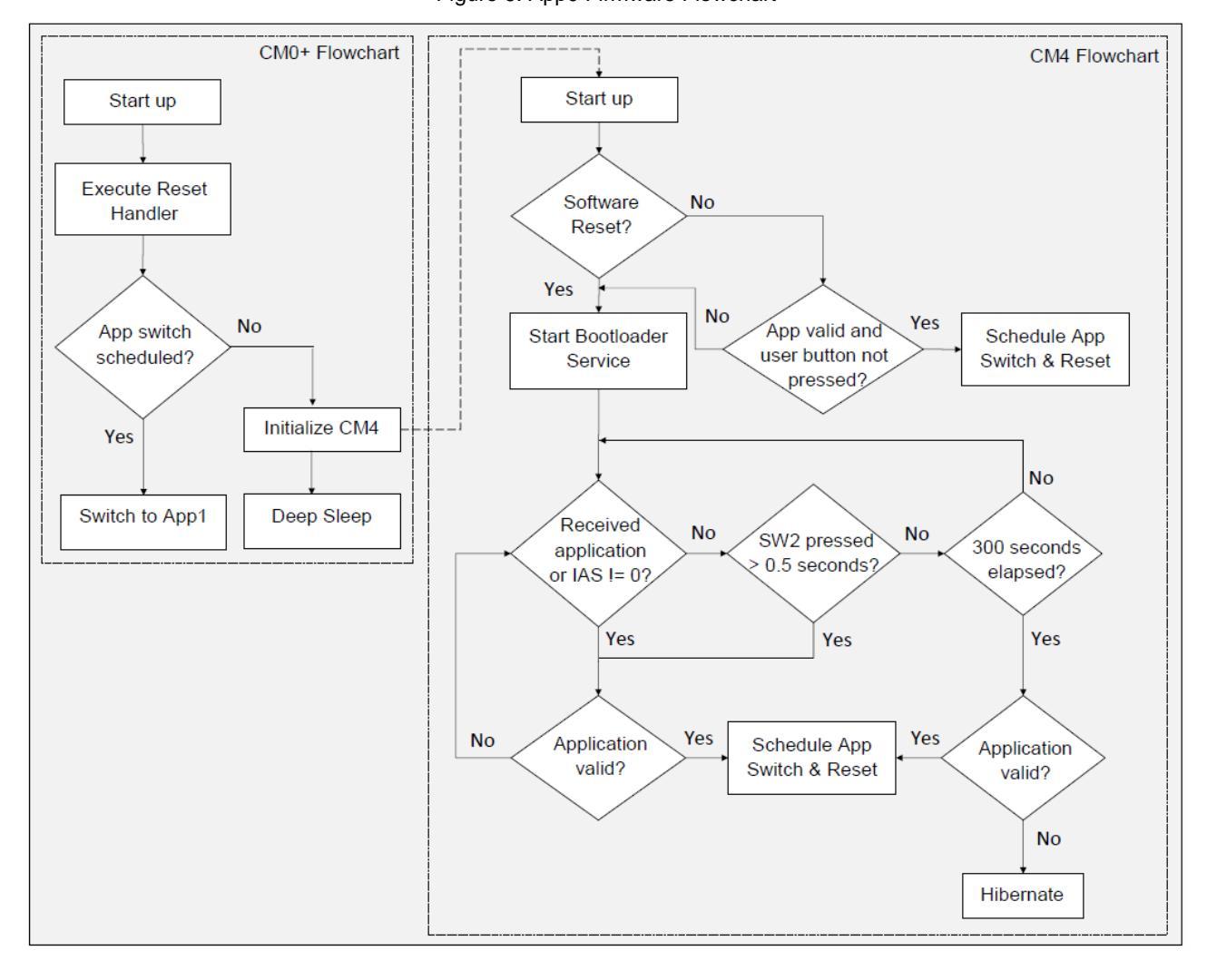

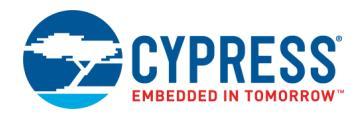

### **Design Firmware**

The firmware portion of the design is implemented in the files listed in Table 1. Many of these files require custom settings in both the file and the related PSoC Creator projects. For more information on customizing DFU projects, see AN213924, PSoC 6 MCU Device Firmware Update Software Development Kit Guide.

| File                                  | Description                                                                                                    |  |  |  |  |
|---------------------------------------|----------------------------------------------------------------------------------------------------|--|--|--|--|
| main_cm4.c,<br>main_cm0p.c            | Contains the main() function for each core. Some PSoC 63 MCUs have two cores, an Arm Cortex <sup>®</sup> -M4 (CM4) and a Cortex-M0+ (CM0+). See Table 2 for specific tasks for each core.                                                                                                    |  |  |  |  |
| ias.c/.h                              | BLE IAS files. Used to implement IAS for communication between BLE client and server.<br>When the IAS receives a non-zero value, it transfers control to the other application.                                                                                                    |  |  |  |  |
| debug.c / .h                          | UART printf implementation and LED status notification.                                                                                                    |  |  |  |  |
| cy_dfu.h, .c                          | The DFU SDK files.                                                                                                    |  |  |  |  |
| cy_dfu_bwc_macro.h                    | Contains macros for backward compatibility to facilitate porting of legacy bootloader projects.                                                                                                    |  |  |  |  |
| dfu_user.h                            | Contains #define user-editable statements that control the operation and enable features in the SDK.                                                                                                    |  |  |  |  |
| dfu_user.c                            | Contains user functions required by the SDK:<br>• Five functions that control communications with the DFU host. These are also called transport functions.<br>• Two functions – ReadData() and WriteData() – that control access to internal or external memory                                                                                                    |  |  |  |  |
| transport_ble.h, .c                   | Contains DFU transport functions for the BLE Component. These functions are typically called by the transport functions in <i>dfu_user.c.</i>                                                                                                    |  |  |  |  |
| dfu_cm4.ld,<br>dfu_cm0p.ld            | Custom GCC linker scripts. In each project, these files replace the auto-generated linker script files. These files locate the code and data sections for each of the CPU cores as well as other sections. These files include a "common" section that must be the same in both files.                                                                                                    |  |  |  |  |
| dfu_mdk_common.h<br>dfu_mdk_symbols.c | Similar in function to the GCC and IAR common linker scripts, for MDK. The MDK linker does not support includes in the <i>.scat</i> files, so these files exist to create the necessary defines. These files are user-editable – they control the memory layout and the locations in memory for each application, and the code and data for each CPU core in each application. These files are common to all applications. |  |  |  |  |
| dfu_cm4.scat,<br>dfu_cm0p.scat        | Custom MDK linker scripts. In each application, these files replace the auto-generated linker script files. These files locate the code and data sections for each of the CPU cores as well as the DFU code and other regions.                                                                                                    |  |  |  |  |
| dfu_cm4.icf,<br>dfu_cm0p.icf          | Custom IAR linker scripts. In each application, these files replace the auto-generated linker script files. These files locate the code and data sections for each of the CPU cores as well as the DFU code and other regions. These files include a "common" section that must be the same in both files.                                                                                                    |  |  |  |  |
| post_build_core1.bat                  | Batch file to create the downloadable application image (.cyacd2 file) for App1.                                                                                                    |  |  |  |  |

### Table 1. Design Firmware Files

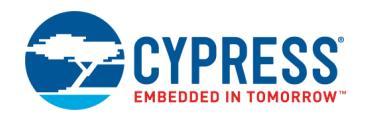

### **Memory Layout**

Figure 7 shows the typical memory usage for each CPU core in each project. This layout is done for PSoC 6 MCU devices with 1 MB flash and 288 KB SRAM.

Approximately 170 KB of flash is required for the BLE API. Note that in App0, the BLE stack is executed by the Cortex-M4 (CM4) CPU, and in App1 the BLE stack is executed by the Cortex-M0+ (CM0+) CPU. For more information on the memory layout, see AN213924, *PSoC 6 MCU Device Firmware Update Software Development Kit Guide*.

App0 always starts at the beginning of device flash at address 0x1000 0000. For more information on the device memory map, see the device datasheet. App1 starts at the next 256 KB boundary. Each app has defined flash areas for each CPU core: core0 (CM0+) and core1 (CM4).

The RAM is shared by App0 and App1, with a common area used by both projects. Each app has defined RAM areas for each CPU core: core0 (CM0+) and core1 (CM4).

To change the memory layout or usage, update the linker script files shown in Table 1. The linker scripts can also be modified to define dedicated regions of memory for each application.

| RAM | 0x0804 7FFF<br>Empty<br>0x0801 0000 | 224 KB   |
|-----|-------------------------------------|----------|
|     | ram, core1<br>0x0800 8000           | 32 KB    |
|     | ram, core0<br>0x0800 0100           | 31.75 KB |
|     | ram_common<br>0x0800 0000           | 256 B    |

|       |                    | 540 D    |
|-------|--------------------|----------|
|       | Metadata copy row  | 912 B    |
|       | 0x100F FC00        |          |
|       | Metadata flash row | 512 B    |
|       | 0x100F FA00        |          |
|       | Empty / reserved   | 511.5 KB |
|       | 0x1008 0000        |          |
| Flash | App1, core1        | 64 KB    |
|       | 0x1007 0000        | 01112    |
|       | App1, core0        | 192 KB   |
|       | 0x1004 0000        | 102 110  |
|       | App0, core1        | 192 KB   |
|       | 0x1001 0000        | 152 110  |
|       | App0, core0        | 64 KB    |
|       | 0x1000 0000        |          |

### Figure 7. Memory Layout of Applications

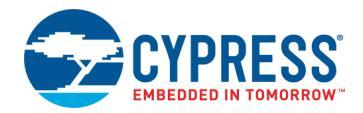

## **Design Considerations**

**Note:** App0 and App1 projects must be built with the same toolchain (GCC or MDK); application transfer may fail otherwise. Check the **Build Settings** for each project.

### Dual CPU

PSoC 6 MCU has two CPU cores: CM4 and CM0+. An application can include code for one or both CPUs. For more information, see AN215656, PSoC 6 MCU Dual-CPU System Design.

In these projects, CPUs in each application do as Table 2 shows. For details, see Appendix A, Code Theory of Operation. This can easily be changed so that either core can run any of the tasks, including DFU.

| Application | Cortex-M0+                                                                                                    | Cortex-M4                                                                                                    |
|-------------|----------------------------------------------------------------------------------------------------|----------------------------------------------------------------------------------------------------|
| Арр0        | Executes first at device reset. Reset handler<br>controls application transfer. Note that if<br>application transfer does occur, it occurs<br>before the CM4 is turned ON.<br>Turns ON CM4 core.<br>Does nothing else. | Blinks the LED once per two seconds.<br>Downloads and installs App1.<br>Monitors the button.<br>After the DFU operation, or when the IAS alert level is greater than<br>zero, initiates transfer to App1, through a software reset. |
| Арр1        | Demonstrates BLE services, as documented<br>in CE215121, BLE HID Keyboard.<br>If IAS alert level is greater than zero,<br>switches to App0 through a software reset.                                                   | Does nothing.                                                                                                    |

Table 2. Core Tasks per Application

### Software Reset

When transferring control from one application to another, the recommended method is through a device software reset. This enables each application to initialize device hardware blocks and signal routing from a known state.

You can freeze the state of I/O pins so that they are maintained through a software reset. Defined portions of SRAM are also maintained through a software reset. For more information, see the PSoC 6 MCU: PSoC 63 with BLE Architecture Technical Reference Manual.

### Linker Script Modifications

The default linker scripts allocate an equal amount of flash and RAM to each CPU core in each application. In this code example, the allocations are modified because of the size of the BLE stack, and to decrease the size of App1 to reduce DFU time. The modifications were done to linker script files for both App0 and App1.

### **LED Status**

App0 indicates the current DFU state on the kit's RGB LED, as Table 3 shows:

| Color | State                        | Description                                           |
|-------|------------------------------|-------------------------------------------------------|
| White | Blinks once every 2 seconds  | Device is advertising                                 |
| None  | OFF                          | Device is connected, but not receiving an application |
| White | Blinks twice every 2 seconds | An application is being received                      |
| Red   | Steady                       | Hibernating                                           |

Table 3. LED Status for App0

Note: If the specified V<sub>DDD</sub> within **Design Wide Resources** > System is less than 2.7 V, only the red LED is used.

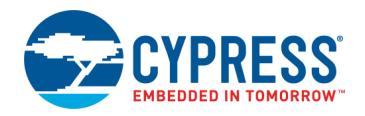

App1 indicates the BLE keyboard status on the kit's RGB LED, as Table 4 shows.

**Note:** If the specified V<sub>DDD</sub> within the **Design Wide Resources** > **System** is less than 2.7 V, only the red LED is used. Caps Lock status is not shown.

### Table 4. LED Status for App1

| Color | State    | Description                 |
|-------|----------|-----------------------------|
| Green | Blinking | BLE Keyboard is advertising |
| None  | OFF      | BLE Keyboard is connected   |
| Blue  | Steady   | Caps Lock is ON             |
| Red   | Steady   | Hibernating                 |

### **Components and Settings**

Table 5 lists the PSoC Creator Components used in this example for App0, how they are used in the design, and the non-default settings required so they function as intended. For information on the Components used in App1, see CE215121.

| Component            | Instance Name | Purpose                                                                                                    | Non-default Settings                         |  |
|----------------------|---------------|----------------------------------------------------------------------------------------------------|----------------------------------------------|--|
| Bluetooth Low Energy | BLE           | Provides communication between the PSoC 6 MCU device and the BLE host.                                                            | See BLE Component Configuration.             |  |
| UART                 | UART_DEB      | Sends BLE debug information.                                                                                                    | Interrupt mode external.                     |  |
|                      | PIN_LED_RED   |                                                                                                    | HW Connection: Unchecked.                    |  |
| Pin                  | PIN_LED_GREEN | Status notification on LEDs         External Terminal: Checked.           Button monitoring         LED Pins Drive Mode: High Imp | External Terminal: Checked.                  |  |
|                      | PIN_LED_BLUE  |                                                                                                    | LED Pins Drive Mode: High Impedance Digital. |  |
|                      | PIN_SW2       |                                                                                                    | SW2 Pin Drive Mode: Resistive Pull-Up.       |  |

| Table 5 | DCAC  | Croator | Componente |
|---------|-------|---------|------------|
|         | 1 300 | CIEdiu  | CONDUCTION |

For information on the hardware resources used by a Component, see the Component datasheet.

### **BLE Component Configuration**

General tab (see Figure 8): The CPU core is set to CPU core: Single core (Complete Component on CM4) for App0, CPU core: Single core (Complete Component on CM0+) for App1.

Figure 8. BLE Component, General Tab Configuration

| BLE                                       | Configure 'BLE'                                                                             |  |  |  |  |  |  |
|-------------------------------------------|---------------------------------------------------------------------------------------------|--|--|--|--|--|--|
|                                           | Name: BLE                                                                                   |  |  |  |  |  |  |
| SMART                                     | General GATT Settings GAP Settings L2CAP Settings Link Layer Settings Advanced Built-in 4 D |  |  |  |  |  |  |
| 💕 Load configuration 🚽 Save configuration |                                                                                             |  |  |  |  |  |  |
|                                           | Complete BLE Protocol                                                                       |  |  |  |  |  |  |
|                                           | Maximum number of BLE connections: 1                                                        |  |  |  |  |  |  |
|                                           | GAP role                                                                                    |  |  |  |  |  |  |
|                                           | Peripheral Broadcaster                                                                      |  |  |  |  |  |  |
|                                           | Central Observer                                                                            |  |  |  |  |  |  |
|                                           | CPU core: Single core (Complete Component on CM4)                                           |  |  |  |  |  |  |
|                                           | Over-The-Ai Single core (Complete Component on CM0+)                                        |  |  |  |  |  |  |
|                                           | Disabled Dual core (Controller on CM0+, Host and Profiles on CM4)                           |  |  |  |  |  |  |

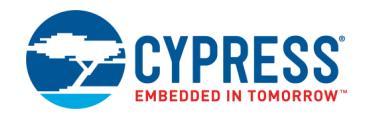

- GATT Settings tab (see Figure 9):
  - <sup>a</sup> Generic Access, Peripheral Preferred Connection Parameters:
    - Minimum Connection Interval: 0x000C
    - Maximum Connection Interval: 0x000C
    - Connection Supervision Timeout Multiplier: 0x00C8
    - The above intervals are selected to minimize DFU time.
  - Add Bootloader service
  - Add Immediate Alert service
  - Attribute MTU size (bytes): 512

#### Figure 9. BLE Component, GATT Settings Tab Configuration

| BLE                           | Configure 'BLE'                                                                   |                                                                          |           |        | ? ×       |  |
|-------------------------------|-----------------------------------------------------------------------------------|--------------------------------------------------------------------------|-----------|--------|-----------|--|
| Bluetooth <sup>*</sup><br>5.0 | Name: BLE General GATT Settings GAP Settings L2CAP Setting                        |                                                                          |           | 4 Þ    |           |  |
|                               | Server instances: 1   Client instances: 0                                         | Characteristic: Peripheral Preferred Connection Parameters<br>UUID: 2A04 |           |        |           |  |
|                               |                                                                                   | Name                                                                     | Туре      | Length | Value     |  |
|                               | i − (® Server                                                                     | - Fields                                                                 |           |        |           |  |
|                               | Generic Access                                                                    | Minimum Connection Interval                                              | uint16    | 2      | 0x000C    |  |
|                               | Operation     Device Name     Appearance                                          | Maximum Connection Interval                                              | uint16    | 2      | 0x000C    |  |
|                               | C Peripheral Preferred Connection Parameters                                      | Slave Latency                                                            | uint16    | 2      | 0         |  |
|                               | Central Address Resolution                                                        | Connection Supervision Timeout Multipli                                  | er uint16 | 2      | 0x00C8    |  |
|                               | C Resolvable Private Address Only                                                 | Properties                                                               |           |        |           |  |
|                               | i⊟ S Bootloader                                                                   | Read                                                                     |           |        | Mandatory |  |
| _                             | Command                                                                           | Permissions                                                              |           |        |           |  |
|                               | □_① Client Characteristic Configuration<br>□_③ Immediate Alert<br>□_① Alert Level |                                                                          |           |        |           |  |
|                               | Attribute MTU size (bytes): 512                                                   |                                                                          |           |        |           |  |
|                               | Datasheet                                                                         | ОК                                                                       | Ap        | ply    | Cancel    |  |

- GAP Settings tab:
  - Device Name: "BLE DFU Device"
  - <sup>D</sup> Peripheral Configuration 0, Advertisement packet: Local Name checked and set to Complete
  - <sup>a</sup> Security configuration 0, Security level: Unauthenticated pairing with encryption
  - <sup>D</sup> Security configuration 0, I/O capabilities: No Input No Output
  - <sup>a</sup> Security configuration 0, Bonding requirement: No Bonding
- Link Layer Settings tab:
  - Link layer max TX and RX payload size (bytes): 251

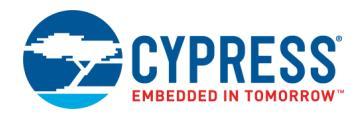

# **Reusing This Example**

This example is designed for the kit indicated in Related Hardware. To port the design to a different PSoC 6 MCU device, kit, or both, change the target device using the Device Selector and update the pin assignments in the Design Wide Resources Pins settings as needed.

For single-core PSoC 6 MCU devices, port the code from *main\_cm4.c* to *main.c*, and copy the Cy\_OnResetUser function from *main\_cm0p.c* to *main.c*. For App1, note in Table 2 that the CMO+ performs all the tasks; port all the code from *main\_cm0p* to *main.c*.

You can add BLE OTA DFU capability to an existing project. For detailed information on how to create, configure, and use a DFU project, see AN213924, PSoC 6 MCU Device Firmware Update Software Development Kit Guide.

In some cases, a resource used by a code example is not supported on another device. In that case, the example will not work. If you build the code targeted at such a device, you will get errors. See the device datasheet for information on which resources a device supports.

## **Related Documents**

| PSoC 6 DFU-Related Application Notes                                                       |                                                                      |                                       |           |                                                                                                    |  |  |
|--------------------------------------------------------------------------------------------|----------------------------------------------------------------------|---------------------------------------|-----------|----------------------------------------------------------------------------------------------------|--|--|
| AN213924 – PSoC 6 MCU Device Firmware Update<br>Software Development Kit Guide             |                                                                      |                                       |           | Provides comprehensive information on how to use the Device<br>Firmware Update (DFU) Software Development Kit (SDK)                 |  |  |
| Other Application Notes                                                                    |                                                                      |                                       |           |                                                                                                    |  |  |
| AN221774 – Getting Started with PSoC 6 MCU                                                 |                                                                      |                                       |           | Describes PSoC 6 MCU devices and how to build your first<br>ModusToolbox or PSoC Creator project                                    |  |  |
| AN210781 – Getting Started with PSoC 6 MCU with<br>Bluetooth Low Energy (BLE) Connectivity |                                                                      |                                       |           | Describes PSoC 6 MCU with BLE Connectivity devices and how to build your first PSoC Creator project.                                |  |  |
| PSoC 6 MC                                                                                  | U DFU-Related C                                                      | ode Examples                          |           |                                                                                                    |  |  |
| CE213903 – PSoC 6 MCU Basic DFU                                                            |                                                                      |                                       |           | Single-application DFU using UART, I <sup>2</sup> C, or SPI                                                                         |  |  |
| CE220959 – PSoC 6 MCU BLE DFU with External Memory                                         |                                                                      |                                       | lemory    | Similar to the BLE DFU; the downloaded application is temporarily saved in external memory and then copied to its final destination |  |  |
| CE220960 – PSoC 6 MCU BLE DFU with Upgradeable Stack                                       |                                                                      |                                       | ole Stack | Similar to the BLE DFU; the BLE stack can be updated in addition to the application                                                 |  |  |
| CE221984 – PSoC 6 MCU Dual-Application I2C DFU                                             |                                                                      |                                       | J         | Similar to the basic I <sup>2</sup> C DFU; manages two downloaded applications instead of one                                       |  |  |
| CE222802 – PSoC 6 MCU Encrypted DFU                                                        |                                                                      |                                       |           | Similar to the basic UART DFU; the application is digitally signed and encrypted                                                    |  |  |
| PSoC Creat                                                                                 | tor Component Da                                                     | atasheets                             |           |                                                                                                    |  |  |
| BLE                                                                                        | Provides information on Bluetooth Low Energy (BLE) settings and API. |                                       |           |                                                                                                    |  |  |
| UART                                                                                       | Provides informa                                                     | information on UART settings and API. |           |                                                                                                    |  |  |
| Device Documentation                                                                       |                                                                      |                                       |           |                                                                                                    |  |  |
| PSoC 6 MCU: PSoC 63 with BLE Datasheets PSoC 6 MC                                          |                                                                      |                                       | PSoC 6    | MCU: PSoC 63 with BLE Architecture Technical Reference Manual.                                                                      |  |  |
| Development Kits                                                                           |                                                                      |                                       |           |                                                                                                    |  |  |
| CY8CKIT-062-BLE PSoC 6 BLE Pioneer Kit                                                     |                                                                      |                                       | r Kit     |                                                                                                    |  |  |
| CY8CPROTO-063-BLE PSoC 6 BLE Prototyp                                                      |                                                                      | ping Kit                              |           |                                                                                                    |  |  |

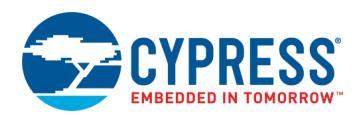

| Tool Documentation              |                                                                                                    |  |  |  |  |
|---------------------------------|----------------------------------------------------------------------------------------------------|--|--|--|--|
| PSoC Creator                    | PSoC Creator enables concurrent hardware and firmware editing, compiling and debugging of PSoC devices. Applications are created using schematic capture and over 150 pre-verified, production-ready peripheral Components. Look in the downloads tab for Quick Start and User Guides. |  |  |  |  |
| ModusToolbox                    | ModusToolbox simplifies development for IoT designers. It delivers easy-to-use tools and a familiar microcontroller (MCU) integrated development environment (IDE) for Windows, macOS, and Linux.                                                                                      |  |  |  |  |
| Peripheral Driver Library (PDL) | Installed by PSoC Creator 4.2. Look in the <pdl folder="" install="">/doc for the User Guide and the API Reference</pdl>                                                                                                    |  |  |  |  |

# **Cypress Resources**

Cypress provides a wealth of data at www.cypress.com to help you to select the right device, and quickly and effectively integrate the device into your design.

For the PSoC 6 MCU devices, see KBA223067 in the Cypress community for a comprehensive list of PSoC 6 MCU resources.

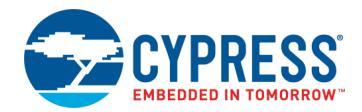

## **Appendix A: Code Theory of Operation**

This section describes in detail how the code example source code implements the functions listed in Table 2 on page 10.

File: main\_cm0p.c:

Function main():

Wakes up from device Hibernate mode by calling functions in the power management (SysPm) API.

Calls Cy\_SysEnableCM4((uint32\_t)(&\_\_cy\_app\_core1\_start\_addr))

\_\_\_\_cy\_app\_core1\_start\_addr is defined in *dfu\_cm0p.ld*.

Then, goes into device Deep Sleep mode, by calling a function in the SysPm API.

Function Cy\_OnResetUser():

Called by the startup reset handler. Calls Cy\_DFU\_OnResetApp0(), which is defined in  $cy_dfu.c$ . This is the mechanism by which control is transferred to another application after device software reset.

#### File: main\_cm4.c:

Has #defines for BLE parameters.

Function main():

Has local variables:

```
const uint32_t paramsTimeout = 20u; /* timeout, in milliseconds */
cy_stc_dfu_params_t dfuParams; /* configures DFU */
cy_en_dfu_status_t status; /* Status codes from DFU SDK API */
bool buttonReleased = false; /* user button management */
uint32_t state; /* NONE, UPDATING, FINISHED, or FAILED */
cy_en_ble_api_result_t apiResult; /* BLE parameters */
cy_stc_ble_stack_lib_version_t stackVersion;
uint32_t count = 0; /* counts seconds */
uint32_t ledTimer = 0; /* for pulsing the LED */
CY_ALIGN(4) static uint8_t buffer[CY_DFU_SIZEOF_DATA_BUFFER]; /* flash row data */
CY_ALIGN(4) static uint8 t packet[CY_DFU_SIZEOF_CMD_BUFFER]; /* host packet */
```

Initializes debug UART and LED.

Initializes dfuParams with timeout, and two buffer addresses.

Calls Cy\_DFU\_Init() (in cy\_dfu.c), which sets the state to NONE.

Calls HandleMetadata(), which is part of the code example, not the SDK. It updates metadata (MD) and MD copy rows of flash, or initializes the MD row.

Calls CopyRow(), which is part of the code example, not the SDK. Reads a source row and writes it to a destination row. Does a compare before writing, to avoid an unnecessary row write.

If the reset reason (Cy\_SysLib\_GetResetReason(), cy\_syslib.c) was NOT a software reset (SRES), and the kit user button has NOT been pressed for two seconds (IsButtonPressed(), in this file):

Validates App1 (Cy\_DFU\_ValidateApp(1u), cy\_dfu.c). If OK, clears the reset reason and transfers control to App1 (Cy\_DFU\_ExecuteApp(1u), cy\_dfu.c). This function does an SRES and does not return.

Initializes host communication channel (Cy\_DFU\_TransportStart(), *dfu\_user.c*), which in turn calls CyBLE\_CyBtldrCommStart(), *transport\_ble.c*.

Initializes BLE Immediate Alert Service (IasInit(), *ias.c*, which is part of this project). This function registers the IasEventHandler() function, also in *ias.c*, for BLE IAS events.

Sends a BLE stack version message to the debug UART.

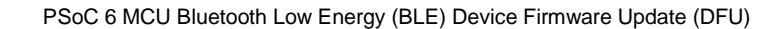

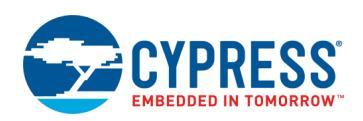

#### Main loop:

Calls Cy\_BLE\_ProcessEvents(). This may result in a call to AppCallBack().

Calls Cy\_DFU\_Continue() (*cy\_dfu.c*), which, depending on the state, may read one command packet from the host, process the command, and write one response packet to the host. This function has calls to functions in *dfu\_user.c. This function may* set the state to UPDATING or FINISHED.

If FINISHED, validates App1 and, if success, stops host communication (Cy\_DFU\_TransportStop(), *dfu\_user.c*) and transfers control to App1 (SRES; no return). If validation fails, then resets host communication, turns off LEDs, and restarts DFU by calling Cy\_DFU\_Init(). User error handling can be placed here.

Else if FAILED, does the same as above as well as sending an error message to the debug UART.

Else if still UPDATING, checks for 5-second timeout. If so, resets host communication and restarts DFU.

If 300-second timeout and state is NONE, transfers control to App1 if it is valid, otherwise Cy\_SysLib\_Halt(), with the kit red LED ON.

Manages the LEDs per Table 3 on page 10.

Checks the button and the IAS alert level, and transfers control to App1 accordingly.

Function AppCallBack():

Handles the following BLE events for BLE communication starts, device connected and disconnected, advertisement state change, and authorization and encryption.

If an advertising stopped event occurs, it is due to either download complete or advertising timeout. In this event host communication is stopped. Control is transferred to App1 if it is valid. Otherwise the device enters hibernate mode with the corresponding LED display.

#### File: transport\_ble.c:

This file implements DFU host communication over BLE.

Function CyBLE\_CyBtldrCommStart():

Registers the AppCallBack() function in *main\_cm4.c*, for general BLE GAP and GATT events, and the DFUCallBack() function in *transport\_ble.c*, for BLE Bootloader Service (BTS) events.

#### Function CyBLE\_CyBtldrCommStop():

Initiates a GAP disconnect, and waits for the disconnect event. Then stops the BLE Component.

```
Function CyBLE_CyBtldrCommWrite():
```

Sends a BTSS notification to send data to the DFU host.

Function CyBLE\_CyBtldrCommRead():

Processes BLE events while waiting for the required number of bytes to be received from the host. Processing BLE events results in a call to the callback function DFUCallBack().

#### Function DFUCallBack():

Handles BTSS write events by reading data from the DFU host.

#### File: ias..h, c:

This file implements the BLE Immediate Alert Service (IAS), to transfer control to the downloaded application.

Function IasInit():

Registers the IasEventHandler() function for BLE IAS events.

Function IasEventHandler():

Handles IAS write events by updating the global variable 'alertLevel', which is read in main\_cm4.c main loop.

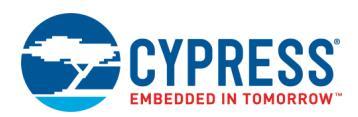

### File: dfu\_user.c:

This file implements transport function redirects to *transport\_ble.c.* 

It also provides functions to override the DFU SDK weak functions Cy\_DFU\_WriteData() and Cy\_DFU\_ReadData(). These functions implement flash updates and flash reads respectively.

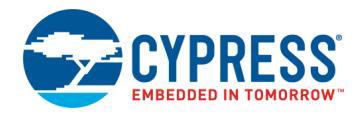

## **Document History**

Document Title: CE216767 – PSoC 6 MCU Bluetooth Low Energy (BLE) Device Firmware Update (DFU)

Document Number: 002-16767

| Revision | ECN     | Orig. of<br>Change | Submission<br>Date | Description of Change                                                                                                    |
|----------|---------|--------------------|--------------------|----------------------------------------------------------------------------------------------------|
| **       | 5880074 | CFMM               | 10/20/2017         | New code example                                                                                                    |
| *A       | 5967782 | CFMM               | 12/21/2017         | Updated projects for PSoC Creator 4.2 ES100. Changed the name of the projects. Modified BLE settings for faster transmission. Changed LED behavior. |
| *В       | 6061562 | MKEA               | 02/09/2018         | Updated projects for Bootloader SDK 2.10. No document change.                                                                                       |
| *C       | 6472121 | MKEA               | 02/15/2019         | Updated projects for PDL 3.1.0. Changed "bootloader" to "DFU".                                                                                      |

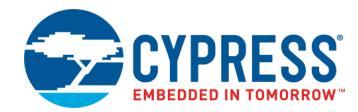

## Worldwide Sales and Design Support

Cypress maintains a worldwide network of offices, solution centers, manufacturer's representatives, and distributors. To find the office closest to you, visit us at Cypress Locations.

## Products

| Arm <sup>®</sup> Cortex <sup>®</sup> Microcontrollers | cypress.com/arm        |
|-------------------------------------------------------|------------------------|
| Automotive                                            | cypress.com/automotive |
| Clocks & Buffers                                      | cypress.com/clocks     |
| Interface                                             | cypress.com/interface  |
| Internet of Things                                    | cypress.com/iot        |
| Memory                                                | cypress.com/memory     |
| Microcontrollers                                      | cypress.com/mcu        |
| PSoC                                                  | cypress.com/psoc       |
| Power Management ICs                                  | cypress.com/pmic       |
| Touch Sensing                                         | cypress.com/touch      |
| USB Controllers                                       | cypress.com/usb        |
| Wireless Connectivity                                 | cypress.com/wireless   |

# **PSoC<sup>®</sup> Solutions**

PSoC 1 | PSoC 3 | PSoC 4 | PSoC 5LP | PSoC 6 MCU

## **Cypress Developer Community**

Community Forums | Projects | Videos | Blogs | Training | Components

## **Technical Support**

cypress.com/support

All other trademarks or registered trademarks referenced herein are the property of their respective owners.

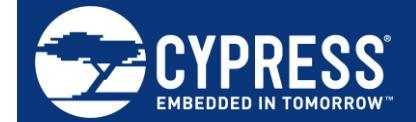

Cypress Semiconductor 198 Champion Court San Jose, CA 95134-1709

© Cypress Semiconductor Corporation, 2017-2019. This document is the property of Cypress Semiconductor Corporation and its subsidiaries, including Spansion LLC ("Cypress"). This document, including any software or firmware included or referenced in this document ("Software"), is owned by Cypress under the intellectual property laws and treaties of the United States and other countries worldwide. Cypress reserves all rights under such laws and treaties and does not, except as specifically stated in this paragraph, grant any license under its patents, copyrights, trademarks, or other intellectual property rights. If the Software is not accompanied by a license agreement and you do not otherwise have a written agreement with Cypress governing the use of the Software, then Cypress hereby grants you a personal, non-exclusive, nontransferable license (without the right to sublicense) (1) under its copyright rights in the Software (a) for Software provided in source code form, to modify and reproduce the Software solely for use with Cypress hardware products, only internally within your organization, and (b) to distribute the Software in binary code form externally to end users (either directly or indirectly through resellers and distributors), solely for use on Cypress hardware product units, and (2) under those claims of Cypress's patents that are infringed by the Software (as provided by Cypress, unmodified) to make, use, distribute, and import the Software solely for use with Cypress hardware products. Any other use, reproduction, modification, translation, or compilation of the Software is prohibited.

TO THE EXTENT PERMITTED BY APPLICABLE LAW, CYPRESS MAKES NO WARRANTY OF ANY KIND, EXPRESS OR IMPLIED, WITH REGARD TO THIS DOCUMENT OR ANY SOFTWARE OR ACCOMPANYING HARDWARE, INCLUDING, BUT NOT LIMITED TO, THE IMPLIED WARRANTIES OF MERCHANTABILITY AND FITNESS FOR A PARTICULAR PURPOSE. No computing device can be absolutely secure. Therefore, despite security measures implemented in Cypress hardware or software products, Cypress does not assume any liability arising out of any security breach, such as unauthorized access to or use of a Cypress product. In addition, the products described in these materials may contain design defects or errors known as errata which may cause the product to deviate from published specifications. To the extent permitted by applicable law, Cypress reserves the right to make changes to this document without further notice. Cypress does not assume any liability arising out of the application or use of any product or circuit described in this document. Any information provided in this document, including any sample design information or programming code, is provided only for reference purposes. It is the responsibility of the user of this document to properly design, program, and test the functionality and safety of any application made of this information and any resulting product. Cypress products are not designed, intended, or authorized for use as critical components in systems designed or intended for the operation of weapons, weapons systems, nuclear installations, life-support devices or systems, other medical devices or systems (including resuscitation equipment and surgical implants), pollution control or hazardous substances management, or other uses where the failure of the device or system could cause personal injury, death, or property damage ("Unintended Uses"). A critical component is any component of a device or system whose failure to perform can be reasonably expected to cause the failure of the device or system, or to affect its safety or effectiveness. Cypress is not liable, in whole or in part, and you shall and hereby do release Cypress from any claim, damage, or other liability arising from or related to all Unintended Uses of Cypress products. You shall indemnify and hold Cypress harmless from and against all claims, costs, damages, and other liabilities, including claims for personal injury or death, arising from or related to any Unintended Uses of Cypress products.

Cypress, the Cypress logo, Spansion, the Spansion logo, and combinations thereof, WICED, PSoC, CapSense, EZ-USB, F-RAM, and Traveo are trademarks or registered trademarks of Cypress in the United States and other countries. For a more complete list of Cypress trademarks, visit cypress.com. Other names and brands may be claimed as property of their respective owners.